Here are step-by-step instructions:

- 1. login using this link: <a href="https://cvent.me/DD1NlG">https://cvent.me/DD1NlG</a>
- 2. Click "Already registered"

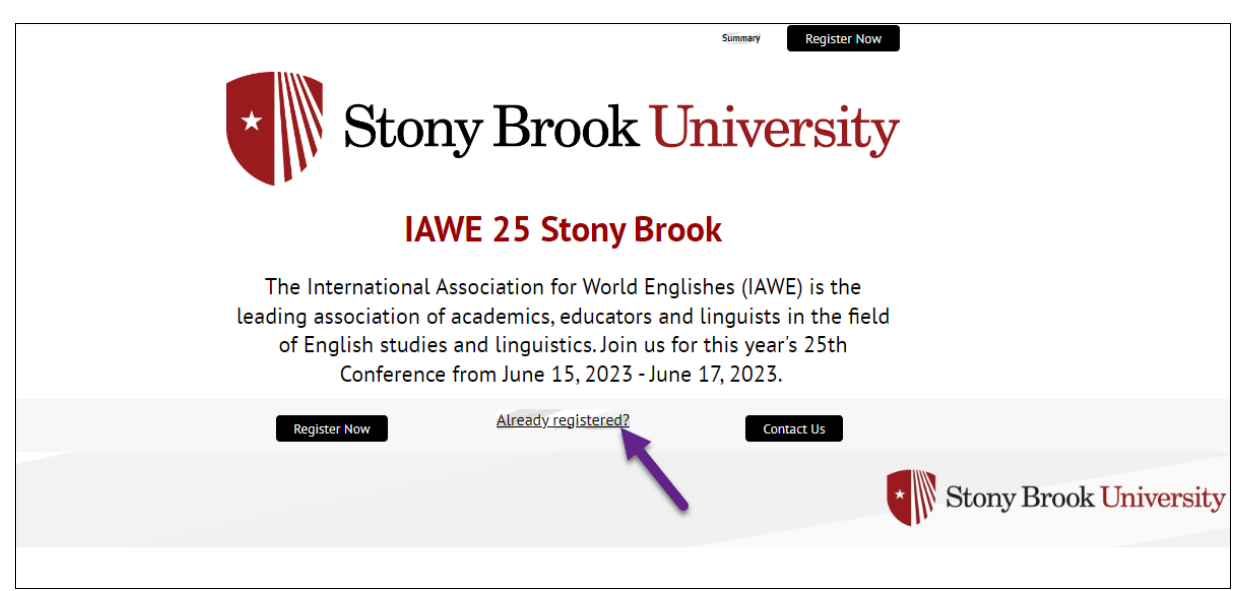

3. The registrant will need to enter his/her email address (this must be the email they used when registering for the event) and the confirmation code and click Log In.

| *                         | Stony Brook Univ                                                                                                    | ersity<br>×            |
|---------------------------|----------------------------------------------------------------------------------------------------|------------------------|
| The<br>leading<br>of<br>R | Enter the email address you used to register for the event, along with the confirmation number you received.  • Email Address • Confirmation Number | the<br>he field<br>ith |
|                           | Eggst your confirmation number?                                                                                                    |                        |

4. Scroll to the bottom of the screen, then select "Modify Registration" (you will notice names and emails have been blocked out for these instructions).

| IAWE 25 St                                                         | tony Brook                                                                                                    |
|--------------------------------------------------------------------|----------------------------------------------------------------------------------------------------|
| Congratulations, you                                               | are now registered!                                                                                                    |
| Your Confirmat<br>4YNTVE                                           | ion Number is:<br>32W548                                                                                               |
| You will receive an email w                                        | ith your registration details.                                                                                         |
| Registration                                                       | n Summary<br>en information below                                                                                      |
| Name and menal<br>mail<br>Afficiation<br>Pertaind State University | ^                                                                                                    |
| Questions<br>Are you presenting at the Conference?<br>Yes          |                                                                                                    |
| How did you (seen about the IANE Conference?<br>Social Media       |                                                                                                    |
| item<br>Admission Item<br>Svert Reparation                         | Price                                                                                                    |
| Guest Information<br>Any guests<br>attending will<br>appear here.  |                                                                                                    |
| Modify Registration                                                | If you wish to add a guest to you registration to attend the<br>Banquet with you, please use the MODIPT link to do so. |
|                                                                    | * Stony Brook Universit                                                                                                |

## 5. Scroll to the bottom, click Next

| Stony B                                                                               | Brook Uni                               | versity |           |
|---------------------------------------------------------------------------------------|-----------------------------------------|---------|-----------|
| IAWE 25                                                                               | 5 Stony Brook                           |         |           |
| Persona                                                                               | al Information                          |         |           |
| Fill out the informati * First Name                                                   | ion balow; than click Next to continue. |         |           |
| * Last Name                                                                           |                                         |         |           |
| * Email Address                                                                       |                                         |         |           |
| Affiliation                                                                           |                                         |         |           |
| * Are you presenting at the Conference?<br># Yes<br>O No                              |                                         |         |           |
| * How did you learn about the IAWE Conferen<br>O Linguist List<br>* Social Media      | ce?                                     |         |           |
| Professional, Organizations' websites     Imult from Story Brook University     Other |                                         |         |           |
| Cance                                                                                 | il Next                                 |         |           |
|                                                                                       |                                         |         | Stony Bro |

| Stony Brook University                                                                                                    |
|----------------------------------------------------------------------------------------------------|
| IAWE 25 Stony Brook                                                                                                    |
| Registration Type UWE Member If you would like to attend the Conference Banquet on June 16, 2023 at 6:30pm please select below: |
| Conference Banquet \$75.00<br>Select for 4                                                                                      |
| Guest Information - For Banquet Attendance                                                                                      |
| * Stony Brook Un                                                                                                    |
|                                                                                                    |

6. If guests were included, make sure to Click "Select for #" then click Next

Scroll down for step 7

7. On this screen, make sure the banquet fee of \$75 is listed for the registrant as well under the dropdown arrow for any guests, click Next

| IAWE 25 Stopy Brook                                                                                                    |                                                       |  |
|----------------------------------------------------------------------------------------------------|-------------------------------------------------------|--|
| Registration Summary                                                                                                    |                                                       |  |
| ESI         Ariliation         Postiand State Conference?         Var         May our presenting at the Conference?         Var         May our presenting at the Conference?         Var         May our presenting at the Conference?         Var         May our presenting at the Conference?         Var         May our presenting at the Conference?         Var         May our presenting at the Conference?         Var         Admission Item         Sessions         Conference Banquet         Mainssion Item         Sessions         Sessions | Price<br>5395.00<br>575.00<br>Price<br>Free<br>575.00 |  |

8. This will bring you to the order summary. The total should reflect a banquet fee for the registrant and any additional guest. Click "Credit Card" then enter the card information. (In this sample, the registrant modified their registration to add the banquet option for herself and three guests).

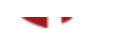

## IAWE 25 Stony Brook

| Review your order information and submit your payment.  |  |
|---------------------------------------------------------|--|
| Item Price                                              |  |
| Item Price<br>Session                                   |  |
|                                                         |  |
| Conference Banquet \$75.00                              |  |
| Subtotal \$75.00                                        |  |
| Guest Information                                       |  |
| *                                                       |  |
| Subtotal \$75.00                                        |  |
| $\sim$                                                  |  |
| Subtotal \$75.00                                        |  |
|                                                         |  |
| Subtotal \$75.00                                        |  |
| Subtotat \$75.00                                        |  |
| Subtotal \$300.00                                       |  |
| Order Total \$300.00                                    |  |
|                                                         |  |
|                                                         |  |
| Payment                                                 |  |
| Select Payment Method                                   |  |
| * Credit Card                                           |  |
| Total Due \$300.00                                      |  |
| VISA 🌔 🔤 🕬                                              |  |
| Credit Card Number Expiration Date Card Security Code ☉ |  |
|                                                         |  |
| Name on Card                                            |  |
|                                                         |  |